# Autenticazione 802.1X

### Cambiare e/o memorizzare le credenziali (windows 11)

1. Cercare il simbolo del Computer o Mondo sulla barra delle applicazioni in basso a destra e cliccare con il tasto destro del mouse

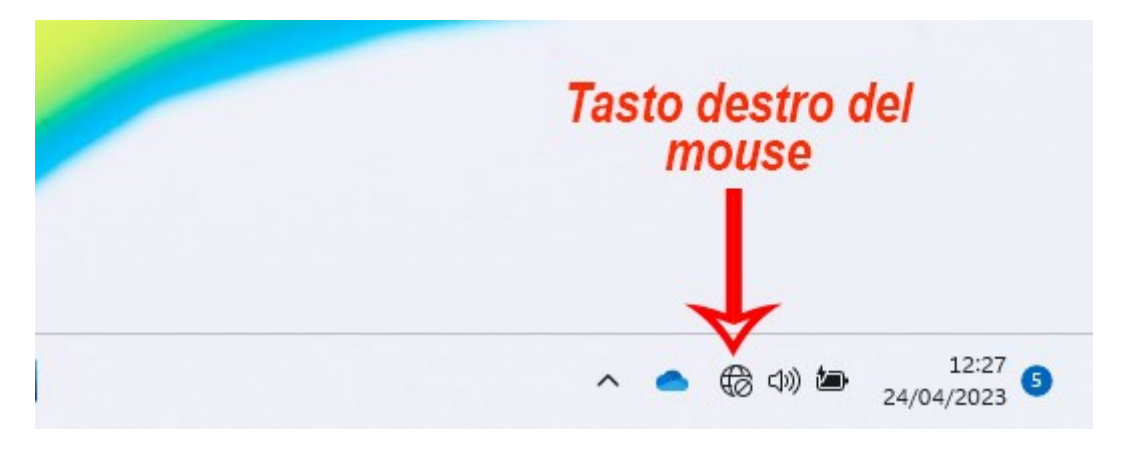

2. Cliccare su "impostazioni Rete e Internet"

| Clicca Qui —— | 診 Impostazioni rete e Internet |
|---------------|--------------------------------|
| 🧬 👊           | ∧ ● ⊕ Φ) 🖢 12:28<br>24/04/2023 |

| 3. ( | Cliccare su "impostazioni di rete avanzate"                                                    |
|------|------------------------------------------------------------------------------------------------|
| Ē    | Proxy<br>Server proxy per connessioni Wi-Fi ed Ethernet                                        |
| ß    | Connessione remota<br>Configura una connessione Internet remota                                |
| 묫    | Impostazioni di rete avanzate<br>Visualizza tutte le schede di rete, reimpostazione della rete |
| 4. ( | Cliccare Su "Più opzioni per la scheda di rete"                                                |

| ilità     | Consumo dati                                                                              | > |
|-----------|-------------------------------------------------------------------------------------------|---|
| sicurezza | Proprietà hardware e connessione                                                          | > |
| s Update  | Ripristino della rete<br>Ripristina tutte le schede di rete alle impostazioni di fabbrica | > |
|           | Impostazioni correlate Clicca qui                                                         |   |
|           | Più opzioni per la scheda di rete                                                         | Ø |
|           | Windows Firewall                                                                          | Ø |
|           | Informazioni ₽ Invia feedback                                                             |   |
|           | 📕 Q. Cerca 🔍 🔍 🗳 😳 😋 🔍 😨 🚔 💼 💼 💼 💿 📴 📫 📫 📫 🐓 🔗 💆 🧐 🖏 🧖                                    |   |

5. Cliccare con il tasto destro del mouse sulla scheda ethernet"

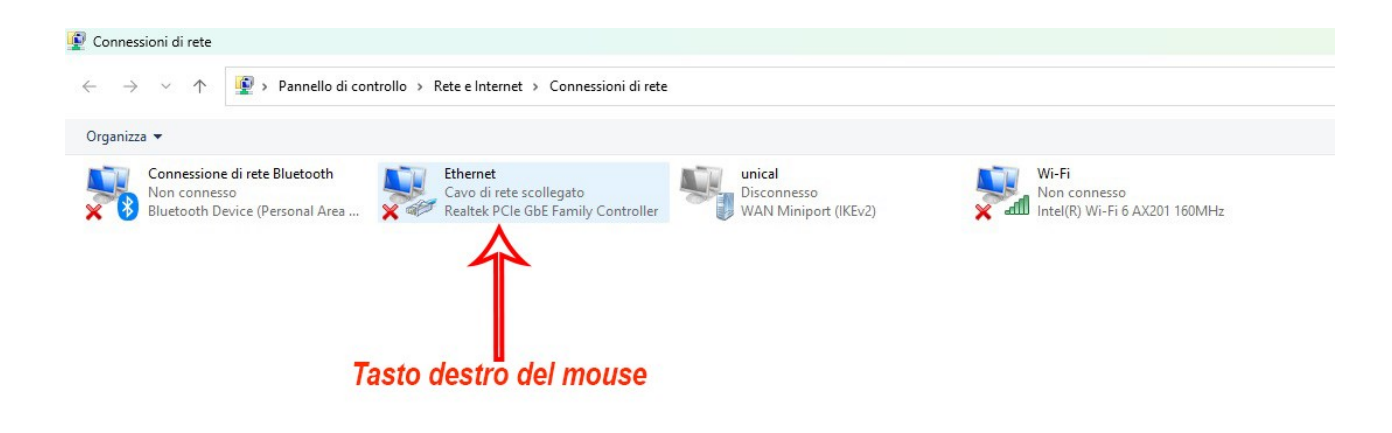

6. Cliccare su "Proprietà

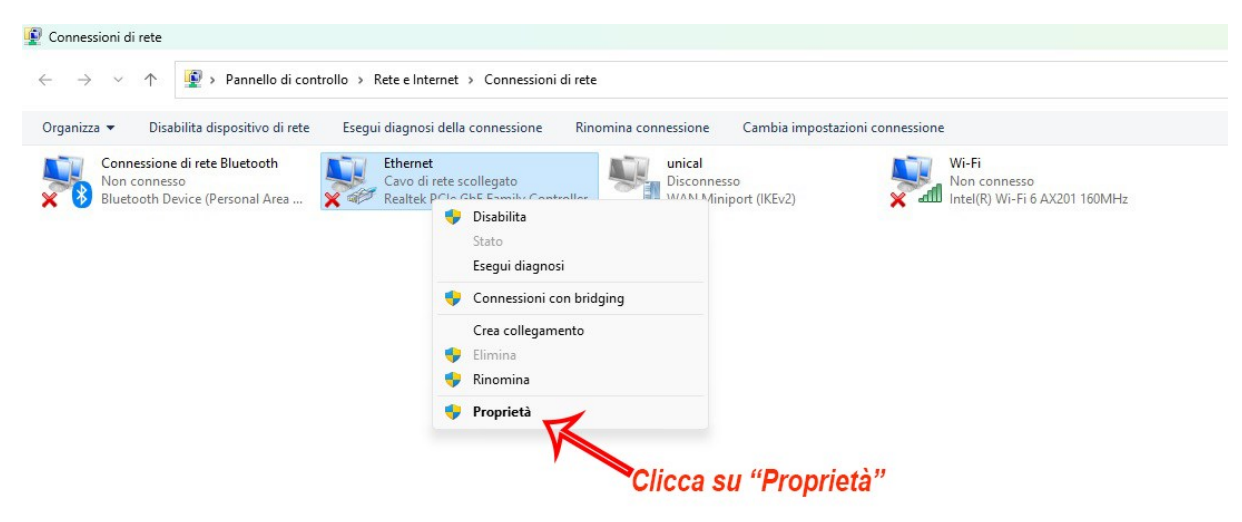

#### 7. Cliccare su "Autenticazione"

|                                                                                                    | et > Connessioni di rete                                                                              | impostazioni connessione                               |
|----------------------------------------------------------------------------------------------------|----------------------------------------------------------------------------------------------------|--------------------------------------------------------|
| Proprietà - Ethernet Clicca :<br>e Autenticazione d'anter Clicca :<br>onnetti tramte:<br>P Reatek PCIe GDE Family Controller                                                                                                    | x<br>SU <sup>H</sup> Autenticazione <sup>tX</sup> onnesso<br>Fanny Connicource<br>VAN Miniport (IKEv2 | Wi-Fi<br>Non connesso<br>Intel(R) Wi-Fi 6 AX201 160MHz |
| Configura Configura Co |                                                                                                    |                                                        |
| Instalia Disinitalia Proprietà<br>Descritione<br>Consente al computer di accedere alle risorse in una rete<br>Microsoft.                                                                                                    |                                                                                                    |                                                        |
|                                                                                                    |                                                                                                    |                                                        |

## 8. Cliccare su "Impostazioni Aggiuntive

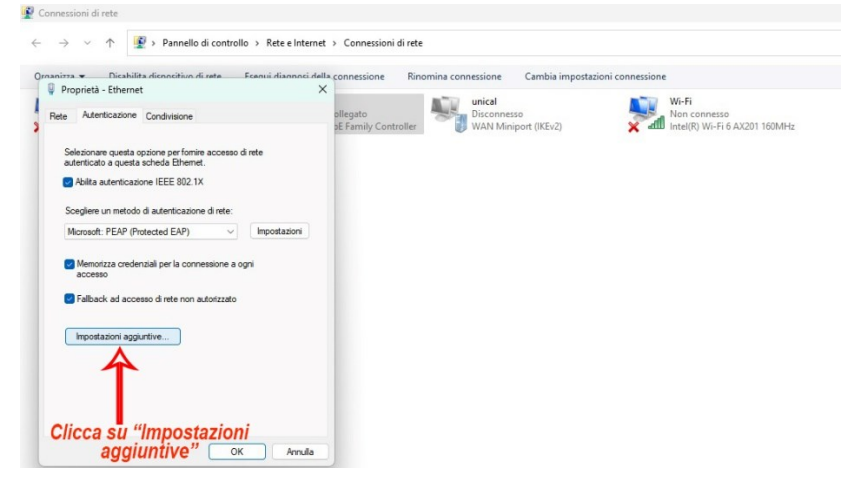

9. Selezionare "Autenticazione Utente" e subito dopo "salva credenziali" o "modifica credenziali"

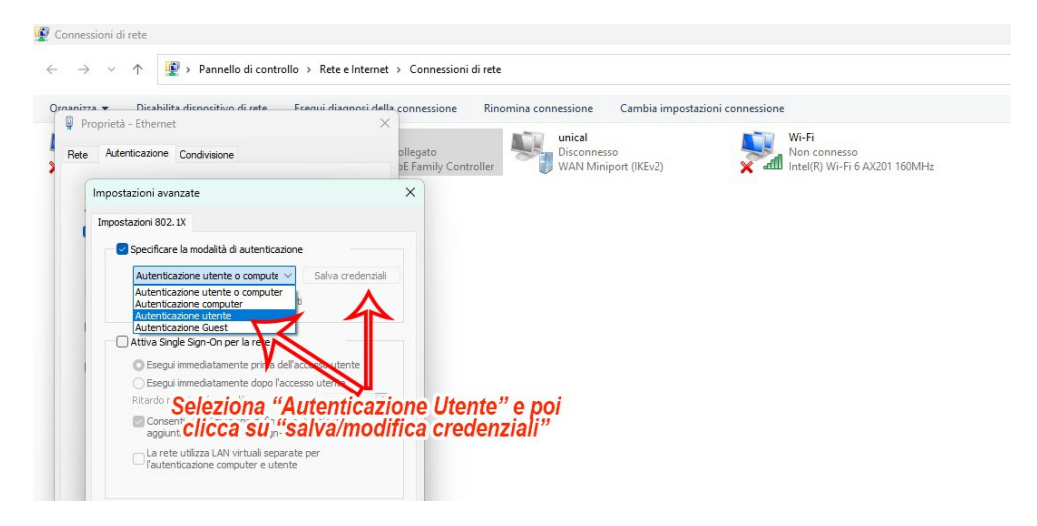

#### 10. A questo punto apparirà il box dove inserire le nuove credenziali.